# The New Solution of the second second

### Quick Start Guide

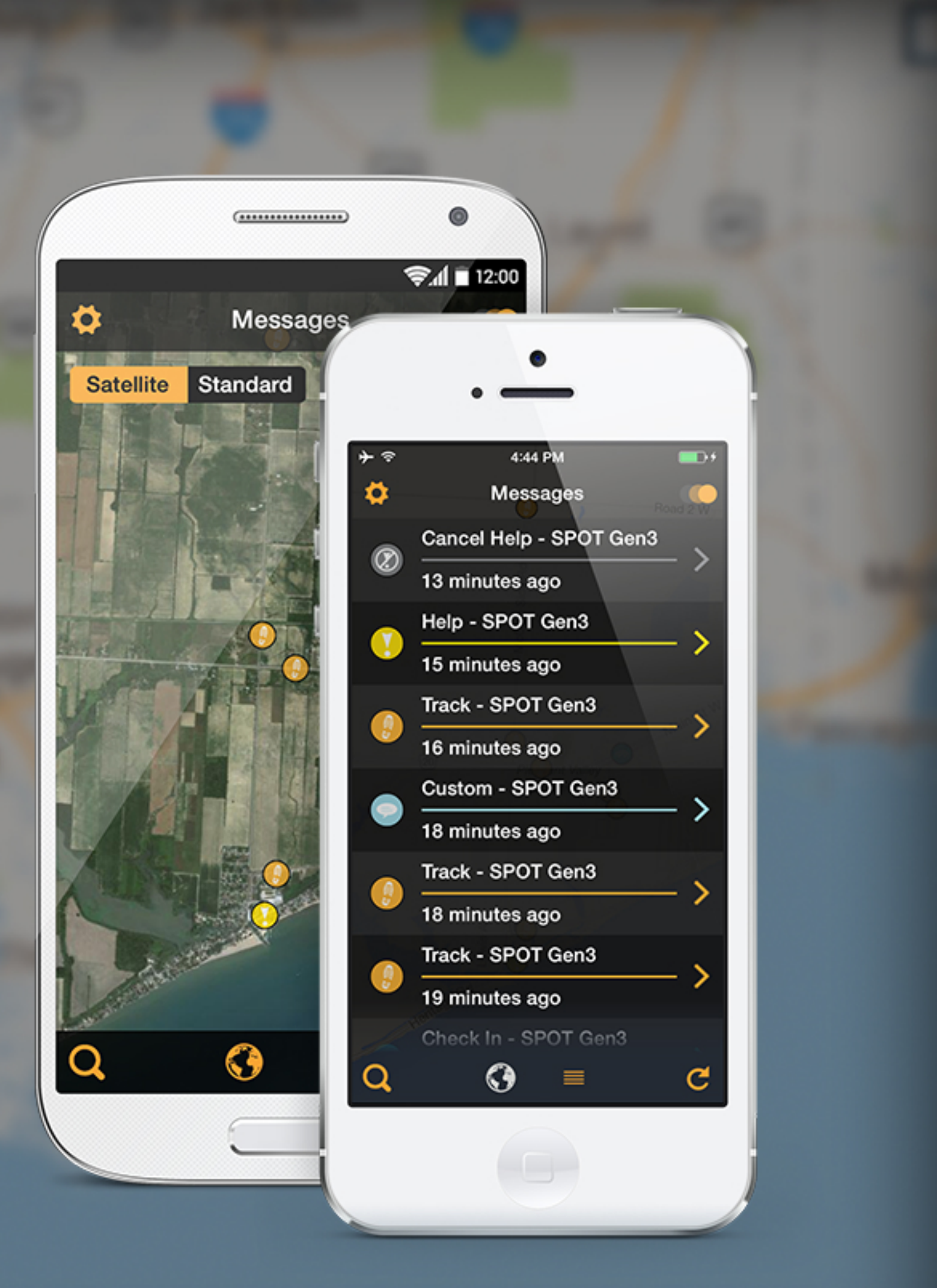

# SPOT App - v1.0

With the SPOT App, you can easily view your SPOT messages, track progress points or monitor assets on your smartphone or tablet.

### SPOT App Features

- Log in to your SPOT Account in the SPOT App to display your SPOT messages and GPS locations on a smartphone or a tablet. You can view your SPOT messages on a standard map, a satellite view map, or in a list view.
- You can filter your SPOT messages by SPOT Device, Message Type, or Date Range.
- Easily zoom to the most recent SPOT message or tap on a SPOT Message for more details.
- SPOT messages downloaded to the app remain on your smart device until you delete them.
  - Option to auto-delete SPOT messages by time or quantity within the app
  - Deleted messages are removed from view in the SPOT App but remain in your SPOT account for 30 days
- Set how often the SPOT App checks for new SPOT messages in your SPOT Account.
- Choose a GPS coordinate display format (decimal or seconds) for GPS locations.

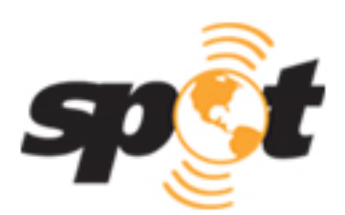

# SPOT App - Login

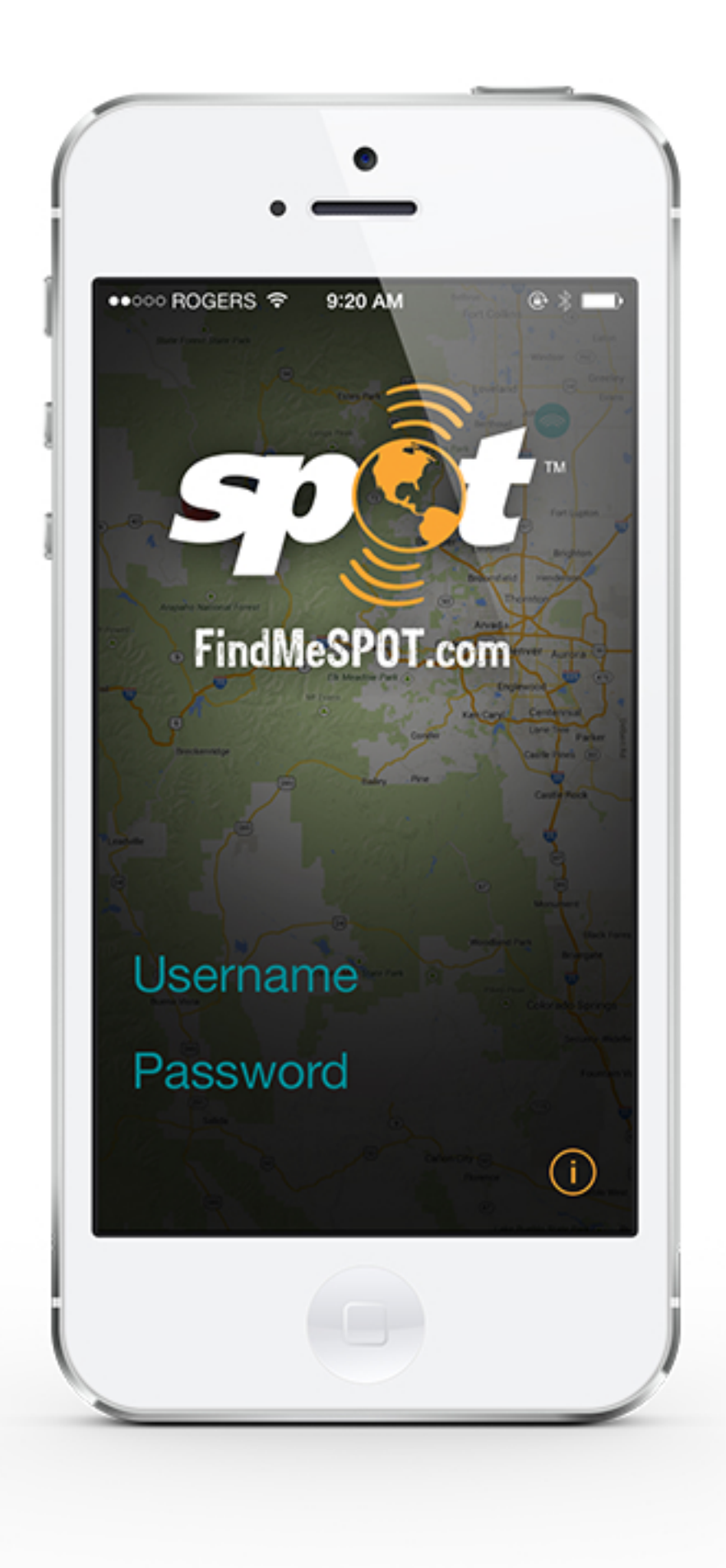

### Account Login Screen

Login to the SPOT App with your FindMeSPOT.com account credentials (SPOT Account)

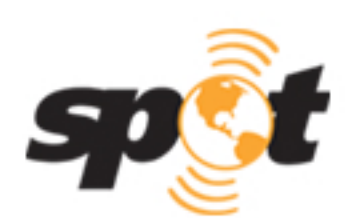

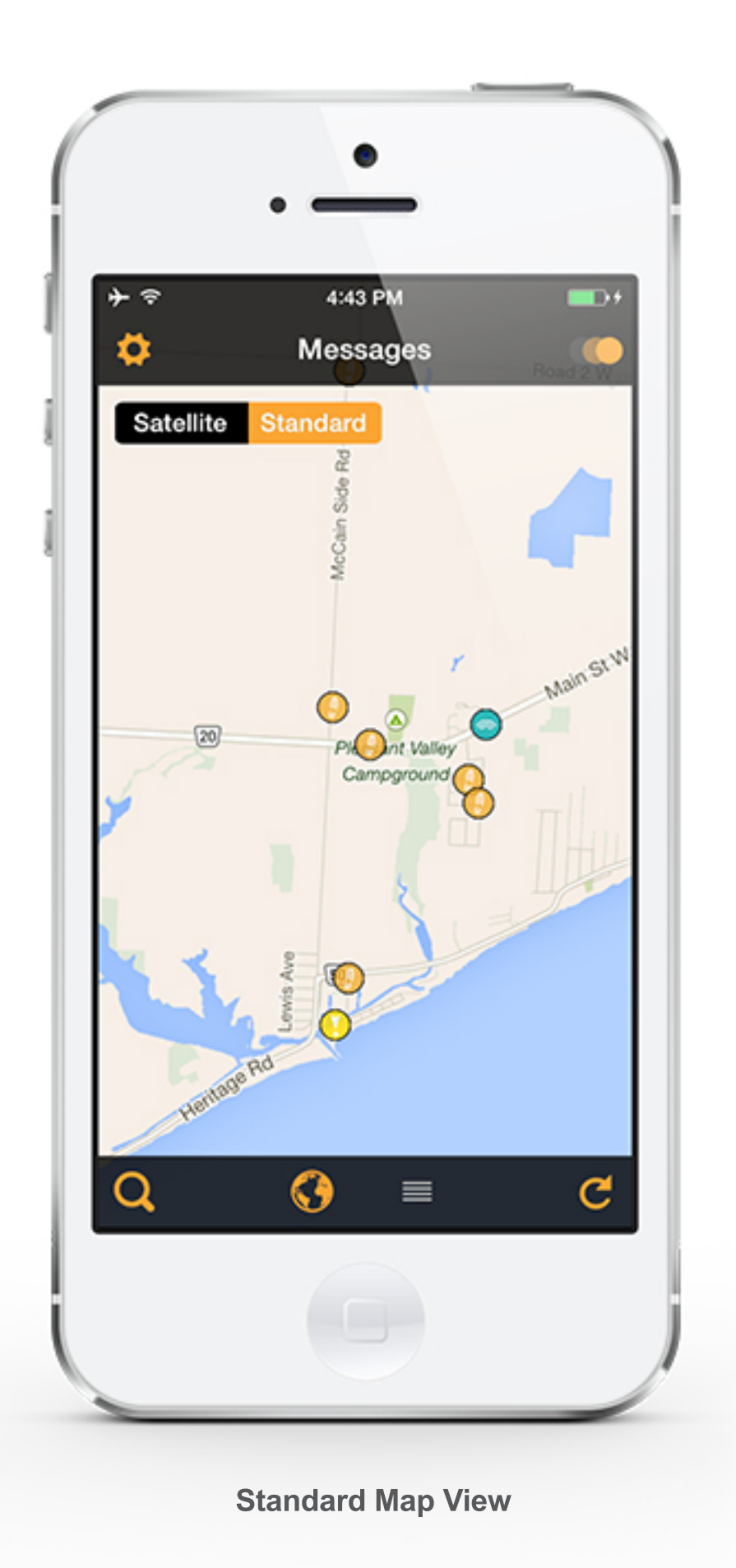

### Messages Screen

- This is the default screen you will see once you have logged in
- Upon initial launch, SPOT app will access the last 30 days of messages in your **SPOT** Account
- Messages downloaded through the app will remain on your phone/device until deleted
- You can pinch to zoom in or out to get more detail on location or reveal additional messages around the area of interest

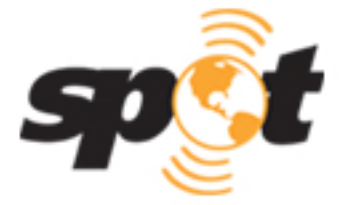

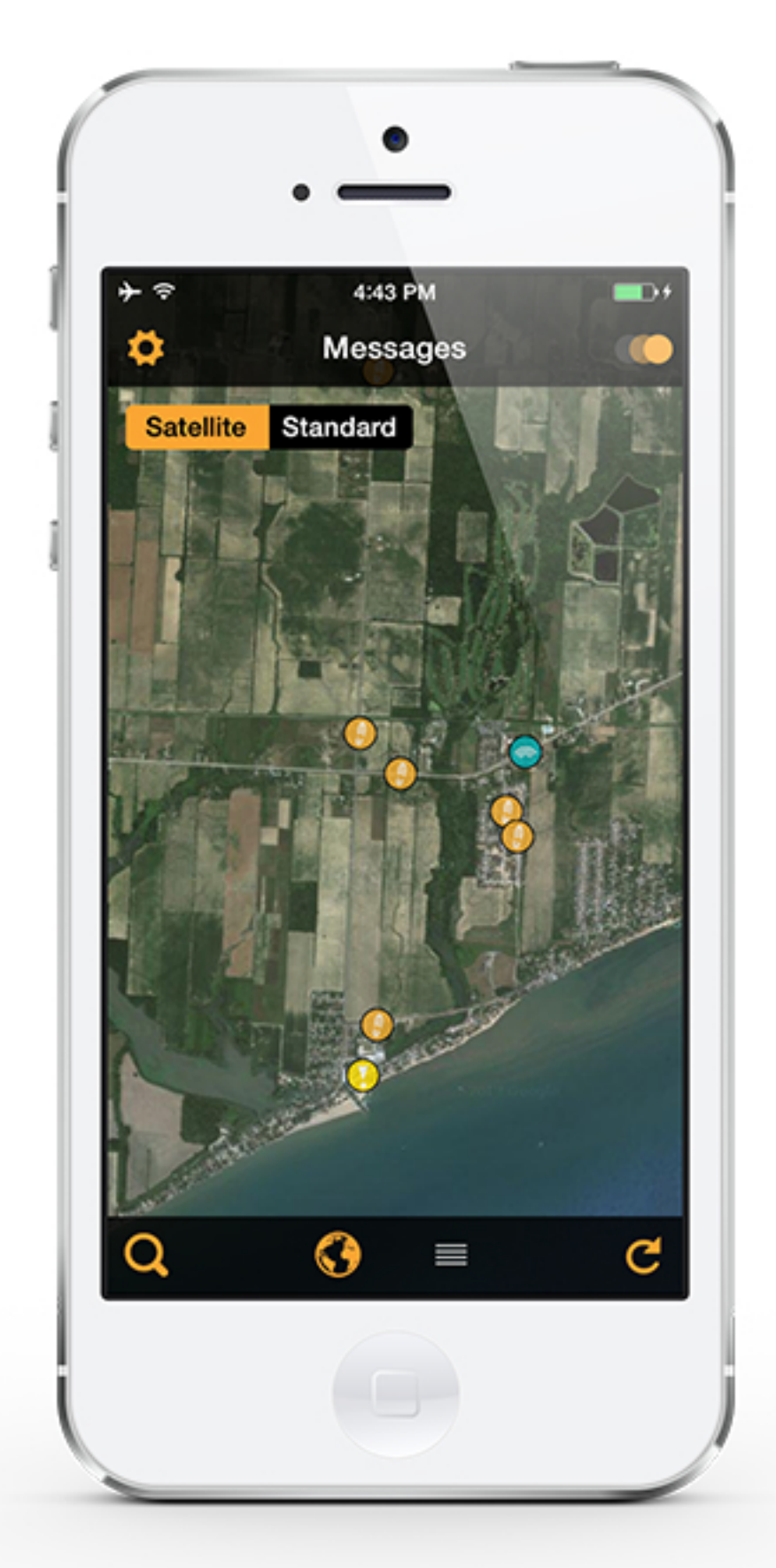

### Messages Screen

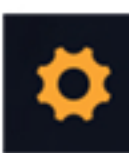

### **Settings Button**

- Takes you to the Settings screen

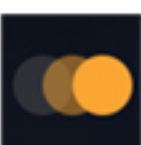

### **Filter Button**

- Takes you to the Filter screen

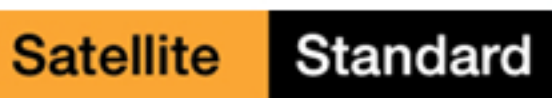

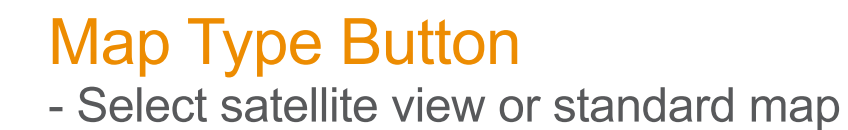

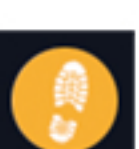

### Message Marker

- Specific to message type
- Tap for more details

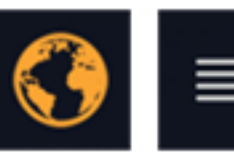

### Map/List Button

- Toggle between map and list view for your SPOT messages

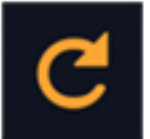

### **Refresh Button**

- Refresh map manually to check for new SPOT messages/points

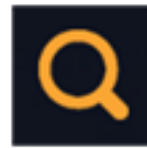

### Zoom to last SPOT Message

- Tap to show last message received in your account

**Satellite Map View** 

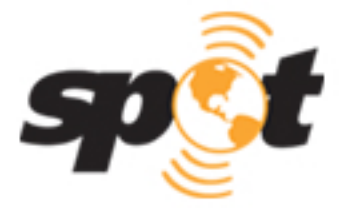

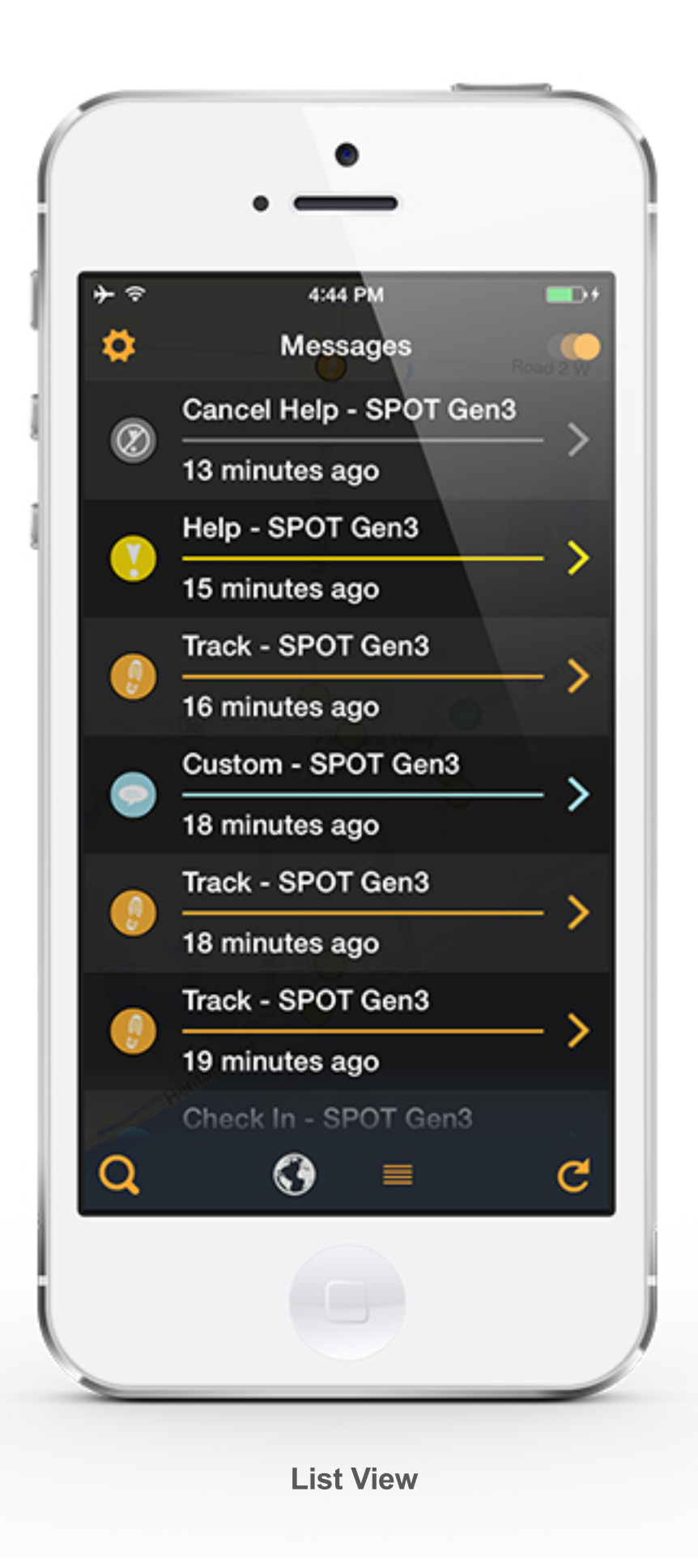

### Messages Screen

- Scroll through all messages
- Most recent at the top
- Tap on a message for more details

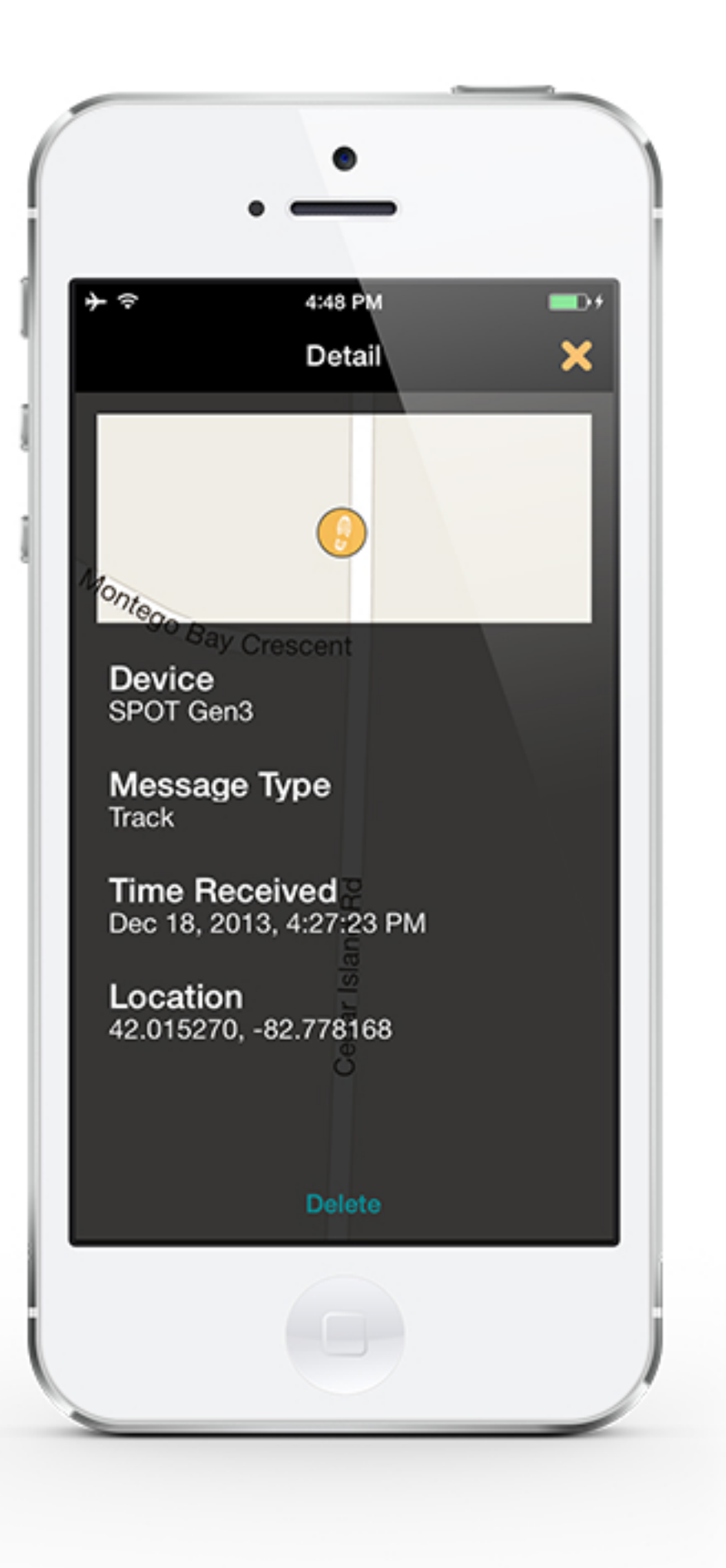

### Messages - Details

- Tap on a message for more details (either in map view or list view)
- Provides the SPOT device name, message type, GPS location, and message text (if applicable)

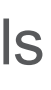

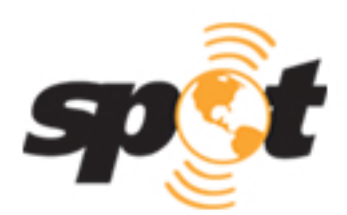

# **SPOT App - Settings**

|                 | •                           |
|-----------------|-----------------------------|
| ••••০০ ROGERS হ | 9:36 AM ⊛ ≋ 🛋<br>Settings 🗙 |
| Messages        |                             |
| GPS Display     | / Format                    |
| Auto Delete     | Heritage Rd                 |
| About           | Conscience D                |
| Catalina        | a Ct<br>Log Out             |

### Settings Screen

### Messages Button

- Set the frequency at which the SPOT App will check for new messages (1, 5, or 10 minutes)

**Note:** Higher frequency = less battery life & more data usage for smartphone/tablet

### **GPS Format Button**

- Choose Decimal or Seconds for formatting of detailed displays

### Auto Delete Button (optional)

- App can auto-delete messages from view based on a time metric or quantity of messages. Auto-deleting removes messages from the app but not your SPOT Account. SPOT messages in your account remain for up to 30 days.

### About Button

- Details about SPOT
- App version number
- Contact details for app feedback spotappfeedback@findmespot.com

### Log Out Button

- Log out of the SPOT App

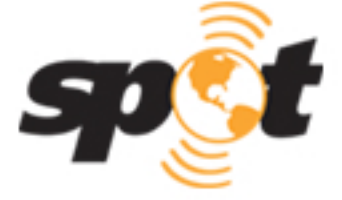

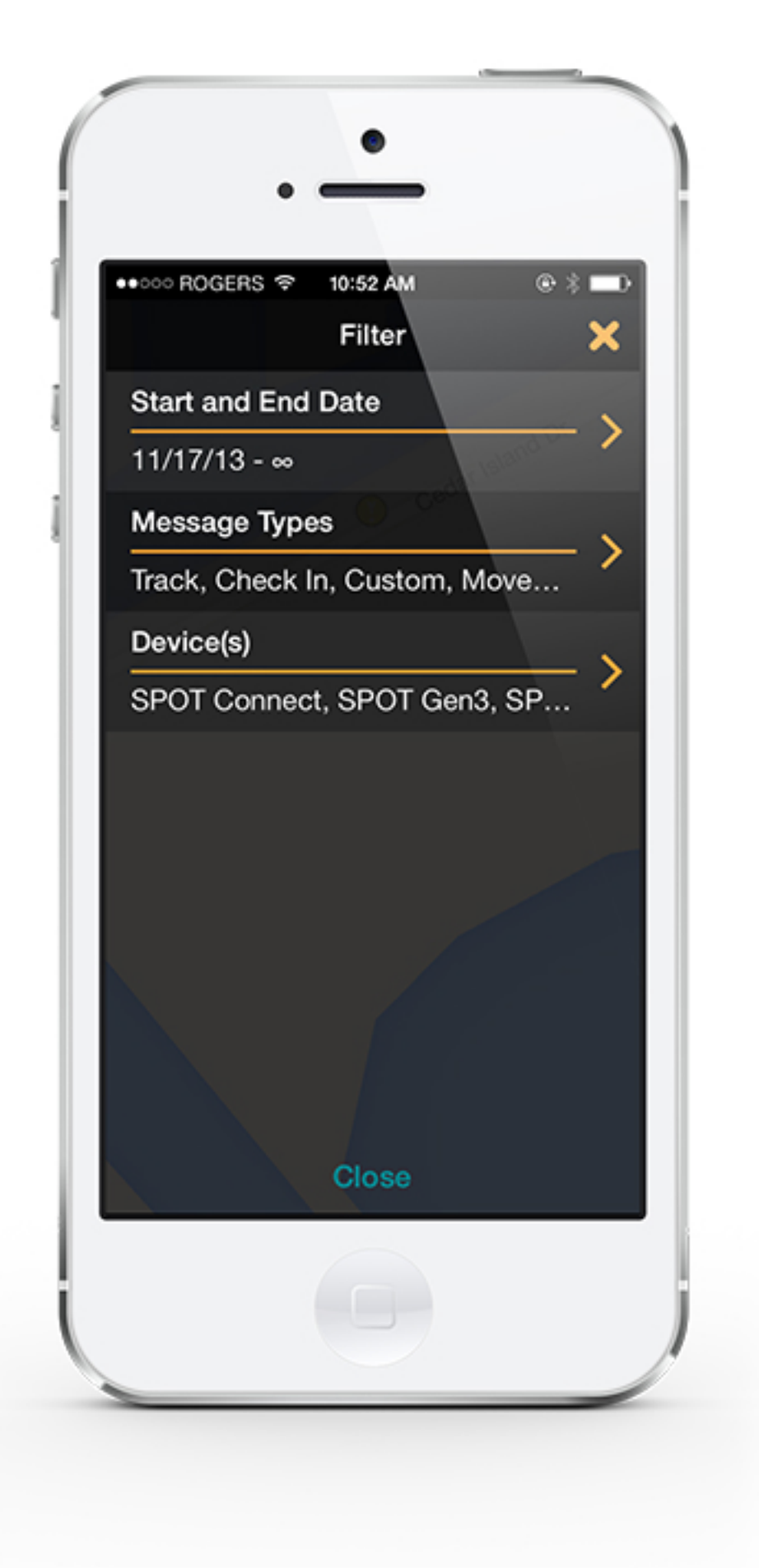

### Filters Screen

- This screen can be accessed by tapping on the Filters button on the map or list views
- You can filter your SPOT messages to be displayed within the app by:
  - Start and End date (choose a range)
  - Message Type (select the types of messages to be displayed)
  - Device (choose the SPOT devices in your account you want to display within the app)
- This default setting will display everything in your account

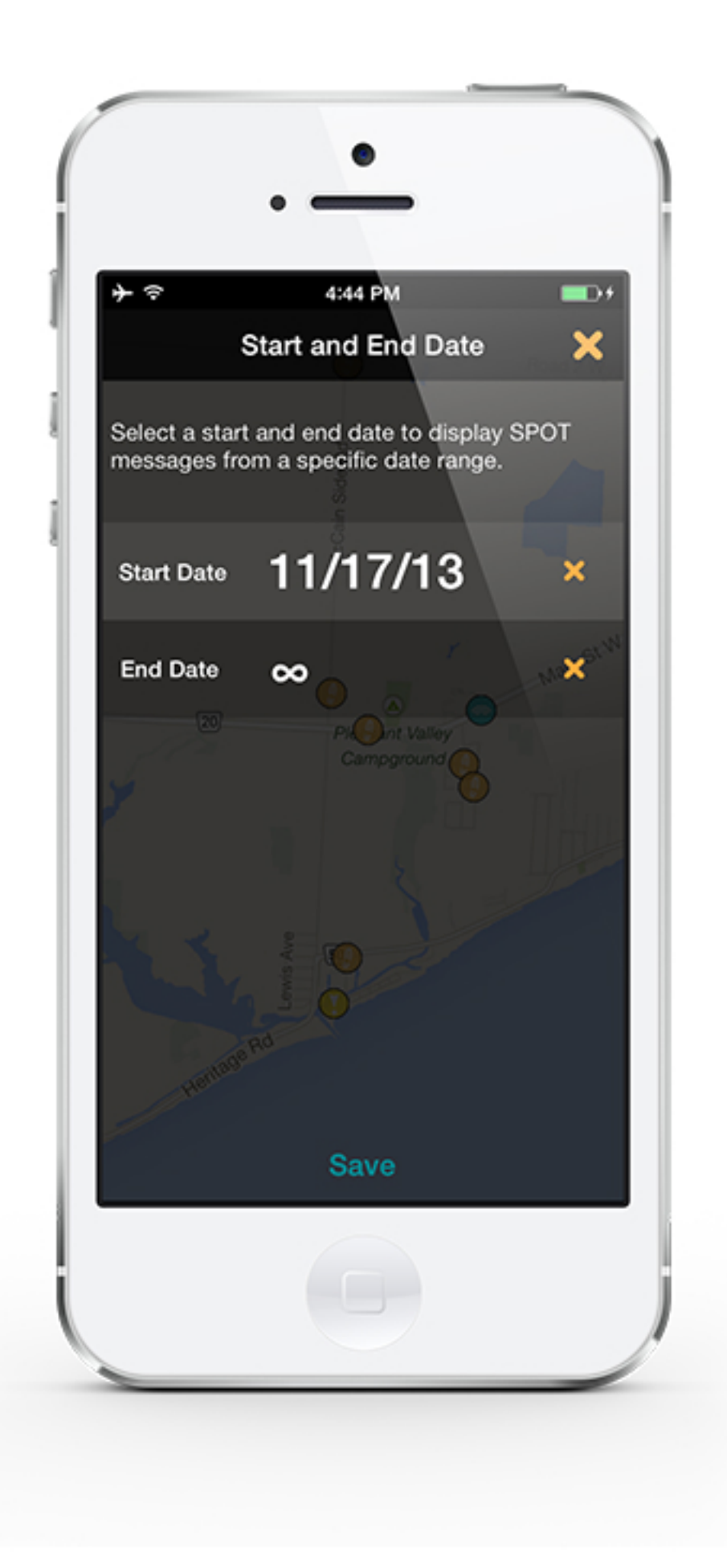

### Start and End Date Filter

Select a start and end date to display SPOT messages from a specific date range

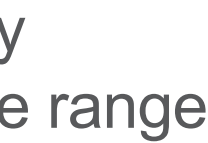

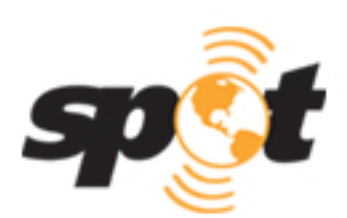

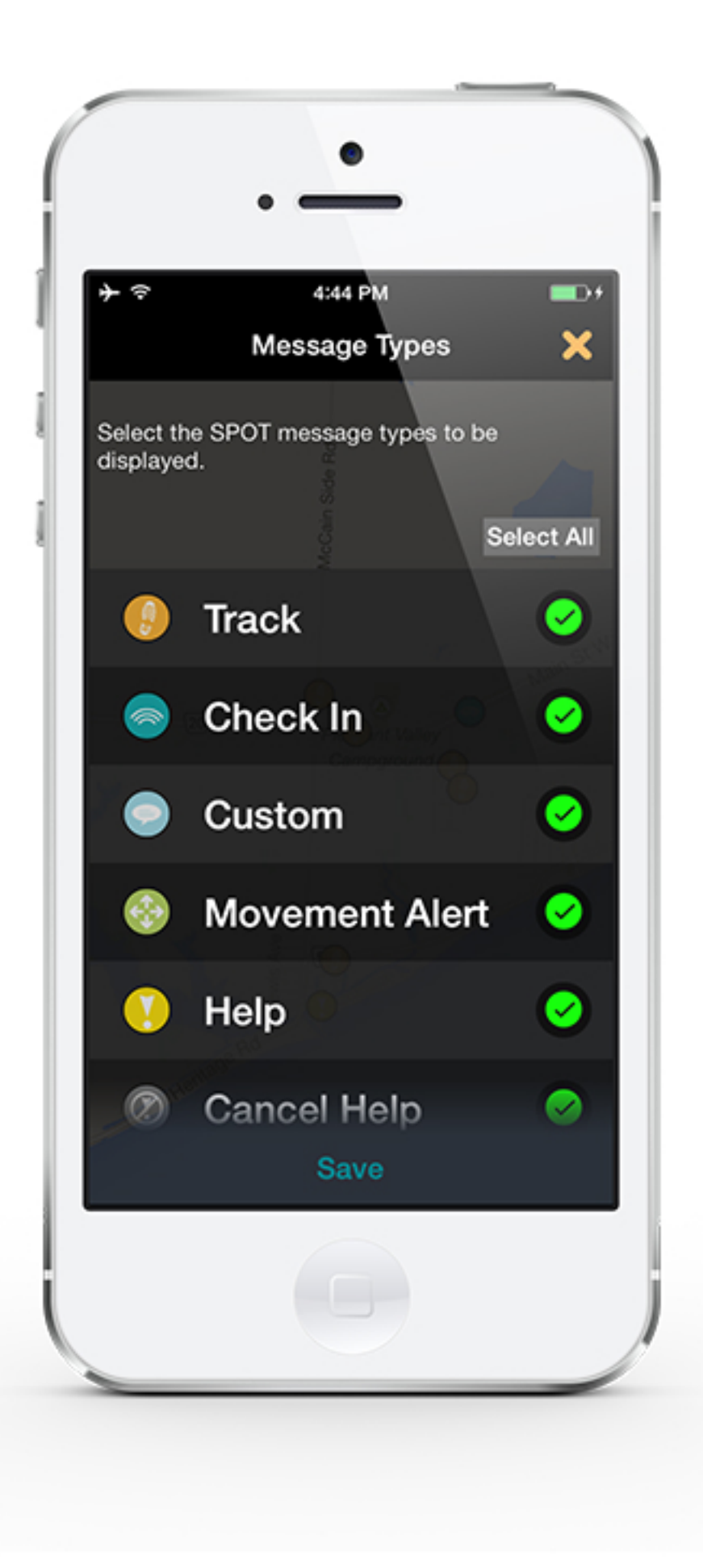

### Message Type Filter

Select the SPOT message types to be displayed

- Available message types determined by the SPOT Devices in your SPOT Account

- Check or uncheck message types

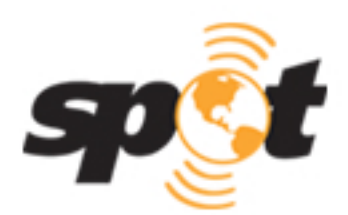

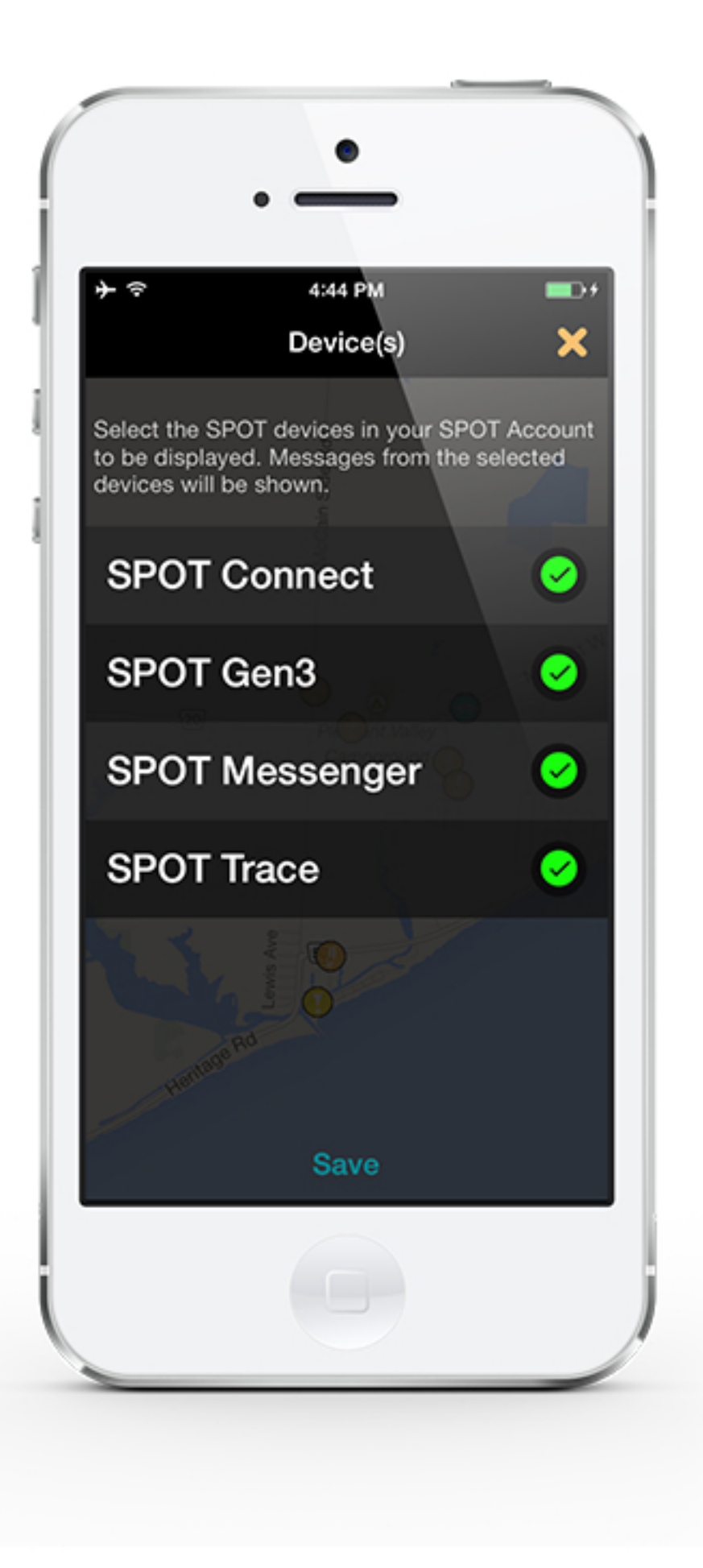

### Device(s) Filter

Select the SPOT devices in your Account to be displayed

### Messages from the selected devices will be shown

- Available devices determined by the SPOT Devices in your SPOT Account

- Check or uncheck devices

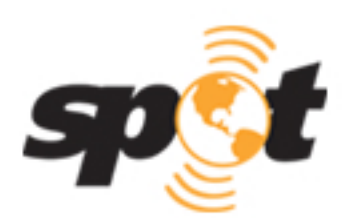

# SPOT App - Tips & Tricks

- For ease of use, the SPOT App will remember your login details. To log out of the app, click on the Settings button and choose Log Out.
- The SPOT App can access the last 30 days of messages in your SPOT account. Until deleted, messages downloaded through this app will remain on your phone/device allowing you to access your historical data.
- The SPOT App requires a SPOT Account with an active SPOT satellite device and a Wi-Fi or data connection to view your SPOT messages.

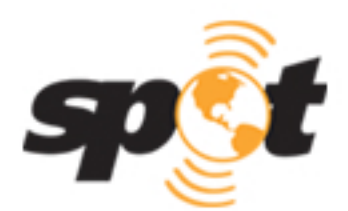